## IBM Sterling Gentran:Server for Microsoft Windows

## Internet E-mail Gateway Configuration Guide

Version 5.3

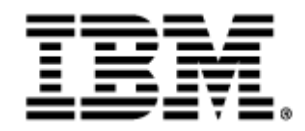

### Copyright

This edition applies to the 5.3 Version of IBM® Sterling Gentran:Server® for Microsoft Windows and to all subsequent releases and modifications until otherwise indicated in new editions.

Before using this information and the product it supports, read the information in Notices on page N-1.

Licensed Materials - Property of IBM IBM® Sterling Gentran:Server® for Microsoft Windows © Copyright IBM Corp. 1996, 2011. All Rights Reserved. US Government Users Restricted Rights - Use, duplication or disclosure restricted by GSA ADP Schedule Contract with IBM Corp.

## **Table of Contents**

| Preface   | About This Guide                                    |
|-----------|-----------------------------------------------------|
| I         | Description of Contents                             |
| l         | Getting Support                                     |
| Chapter 1 | Internet E-mail Gateway Overview                    |
| I         | 0 Overview                                          |
| I         | Internet E-mail Gateway1-3                          |
| l         | Internet E-mail Gateway Mailboxes1-4                |
| I         | Gateway Message Flow                                |
| Chapter 2 | Configuring Communications                          |
| I         | Introduction                                        |
| ]         | Properties                                          |
| I         | Mailbox Properties                                  |
| ]         | Procedures                                          |
| I         | Configuration process1-12                           |
| I         | How to Create Internet E-mail Gateway Mailboxes1-13 |
| I         | How to Modify Mailbox Properties1-18                |
| Appendix  | A Internet E-mail Gateway Error Messages            |
|           | Overview                                            |
| I         | Introduction                                        |
| ]         | Internet E-mail Gateway Error Messages A-3          |
| I         | Internet E-mail Gateway Error Messages A-3          |
| I         | SCMailData Error Messages A-5                       |

#### Notices

Sterling Gentran:Server – May 2011

## **About This Guide**

#### Contents

|   | Introduction             | .iv |
|---|--------------------------|-----|
| ▶ | Description of Contents. | . v |
| ) | Getting Support          | .vi |

## Introduction

| Overview                  | This manual contains the tasks you must follow to:                                                                                            |
|---------------------------|----------------------------------------------------------------------------------------------------|
|                           | <ul> <li>configure the IBM® Sterling Gentran:Server® Internet E-mail Gateway</li> <li>create Internet E-mail Gateway mailboxes</li> </ul>     |
| Intended audience         | The intended audience for this manual is Sterling Gentran:Server system administrators.                                                       |
| Prerequisite<br>knowledge | <ul> <li>The audience using this software should be familiar with:</li> <li>Your operating system</li> <li>SMTP and POP3 protocols</li> </ul> |

## **Description of Contents**

| Introduction                | <b>ction</b> This guide is organized into the tasks that you complete when configuring communications for the Internet E-mail Gateway.                                                                                                    |
|-----------------------------|----------------------------------------------------------------------------------------------------|
| Organization of<br>chapters | <b>on of</b> The guide is organized into chapters. A brief description of each chapter's contents follows.                                                                                                    |
|                             | About This Guide explains the content, organization, and conventions in this guide.                                                                                                    |
|                             | <ul> <li>Internet E-mail Gateway Overview provides a high-level overview of the Internet<br/>E-mail Gateway.</li> </ul>                                                                                                    |
|                             | • Configuring Communications explains the process for configuring Internet E-mail Gateway communications. This chapter also provides the procedures you must follow to configure your Internet E-mail Gateway Mailboxes.                                                                                                    |
| Organization of<br>chapters | <ul> <li>The guide is organized into chapters. A brief description of each chapter's contents follows.</li> <li>About This Guide explains the content, organization, and conventions in this guide internet E-mail Gateway Overview provides a high-level overview of the Internet E-mail Gateway.</li> <li>Configuring Communications explains the process for configuring Internet E-mail Gateway communications. This chapter also provides the procedures you must for to configure your Internet E-mail Gateway Mailboxes.</li> </ul> |

### **Getting Support**

#### How to Get Help

IBM® Sterling Customer Center provides a wealth of online resources that are available around the clock to enrich your business experience with IBM® Sterling Gentran:Server®. By using Sterling Customer Center, you gain access many self-support tools, including a Knowledge-Base, Documentation, Education, and Case Management. Access this site at: Sterling Customer Center. (<u>http://</u>customer.sterlingcommerce.com)

Once logged in, select Support Center from the top navigation menu, and then locate Sterling Gentran:Server product specific support information from the left navigation menu.

Additionally, our Support Reference Guide outlines our support hours, contact information, and key information that will enhance your support experience with us. For detailed information about Customer Support, please refer to the Customer Support Reference Guide accessible from the login page. (http://customer.sterlingcommerce.com)

#### Reference

For assistance, please refer to your *IBM*® *Sterling Gentran:Server*® *for Microsoft Windows Getting Started Guide* to determine which support phone number you should use

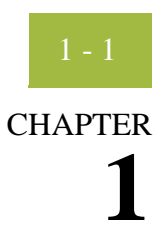

## **Internet E-mail Gateway Overview**

#### Contents

| • Overview                        |       |
|-----------------------------------|-------|
| Internet E-mail Gateway           | 1 - 3 |
| Internet E-mail Gateway Mailboxes | 1-4   |
| • Gateway Message Flow            | 1 - 5 |

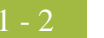

## Overview

| In this chapter       | This chapter provides you with a high-level overview of the Sterling<br>Gentran:Server Internet E-mail Gateway.                                                                                                    |
|-----------------------|----------------------------------------------------------------------------------------------------|
| What is SMTP?         | SMTP (Simple Mail Transfer Protocol) is an application-level protocol which delivers E-mail, including the encoding and sending of e-mail attachments.                                                                                                    |
| What is POP3?         | POP3 (Post Office Protocol 3) provides a way for a server machine to store mail<br>for various client machines that may not always be connected to the Internet or are<br>located behind a firewall. E-mail is held in the POP server until you login and<br>retrieve it using a POP client.                                                                |
| What is a<br>Gateway? | A Gateway is a software component that controls the transmission of messages<br>between two parties. The gateway is responsible for using the correct protocols to<br>transfer messages between the sender and receiver.                                                                                                    |
|                       | You are responsible for defining the properties of the gateways that you use for transferring messages.                                                                                                    |
| What is a<br>Mailbox? | A mailbox stores messages until those messages are transferred to a recipient<br>application. You are responsible for creating mailboxes. When you create<br>mailboxes, you associate the mailbox with a gateway. The properties that you<br>define for each mailbox determine how messages are transferred from or to your<br>application via the gateway. |

### **Internet E-mail Gateway**

**Introduction** Sterling Gentran:Server supports multiple transfer protocols. The Internet E-mail Gateway facilitates the transfer of inbound and outbound messages of any format with the Sterling Gentran:Server Mailbox Server by acting as a Simple Mail Transfer Protocol (SMTP) and Post Office Protocol 3 (POP3) client.

The Internet E-mail Gateway supports the following protocols:

- SMTP for outgoing messages
- POP3 for incoming messages

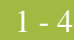

### **Internet E-mail Gateway Mailboxes**

**Introduction** You must configure properties for Internet E-mail mailboxes you create.

#### Reference

See Configuring Communications, chapter 2 of this guide, for more information on configuring the Internet E-mail mailboxes.

## **Gateway Message Flow**

#### Inbound message flow

This table describes the inbound flow of messages through the Internet E-mail Gateway.

| Stage | Process                                                                                                    |
|-------|----------------------------------------------------------------------------------------------------|
| 1     | The incoming E-mail message is sent to the E-mail address<br>configured for the Sterling Gentran:Server Internet E-mail Gateway<br>mailbox.                                                                                                    |
| 2     | The POP3 server collects the E-mail message.                                                                                                    |
| 3     | The Internet E-mail Gateway periodically polls the POP3 server to<br>look for new messages. When new messages arrive, the Internet E-<br>mail Gateway pulls them (and then deletes them) from the POP3<br>server.<br><b>Note</b><br>If an error occurs while polling the POP3 server, the appropriate<br>log message is written to the Sterling Gentran:Server Audit Log. |
| 4     | The Sterling Gentran:Server Mailbox service passes the new<br>messages to the Outbox of the Sterling Gentran:Server Internet E-<br>mail Gateway mailbox configured to receive messages.                                                                                                    |
| 5     | The Internet E-mail Gateway mailbox delivers the messages to the Inbox of the configured recipient mailboxes.                                                                                                    |

## Outbound message flow

This table describes the outbound flow of messages through the Internet E-Mail Gateway.

| Stage | Process                                                                                                    |
|-------|----------------------------------------------------------------------------------------------------|
| 1     | An outgoing message (in final format) is generated and placed in<br>the Inbox of the Sterling Gentran:Server Internet E-mail Gateway<br>mailbox configured to send messages.       |
| 2     | The Internet E-mail Gateway packages the configured MIME header information around the outgoing message.                                                                           |
| 3     | Then, using the gateway settings for this mailbox, the Internet E-<br>mail Gateway sends the outgoing message to the SMTP server for<br>delivery to the configured E-mail address. |
| 4     | The SMTP server receives the outgoing E-mail message and sends it to its final destination.                                                                                        |

| (Contd)<br>Stage | Process                                                                                                    |
|------------------|----------------------------------------------------------------------------------------------------|
| 5                | The SMTP server sends back status information regarding the recently sent message to indicate either success or failure.                                                                                                    |
| 6                | The Internet E-mail Gateway will update the status of the message<br>in the Internet E-mail Gateway mailbox Inbox to "Read" if the<br>message was successfully sent or leave the status of the message as<br>"Unread" if the message was not successfully sent.<br><b>Note</b><br>In either case, the appropriate log message is written to the Sterling<br>Contrary Server Audit Log |
|                  | Gentran:Server Audit Log.                                                                                                    |

| Related topic | See "Tracking Messages" in the IBM® Sterling Gentran: Server® for Microsoft |
|---------------|-----------------------------------------------------------------------------|
|               | Windows Communications User Guide for additional information.               |

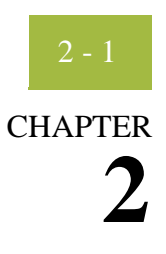

## **Configuring Communications**

#### Contents

| Introduction                                      | 1 - 2  |
|---------------------------------------------------|--------|
| Properties                                        | 1-3    |
| Mailbox Properties                                | 1-3    |
| Procedures                                        | 1 - 12 |
| Configuration process                             | 1 - 12 |
| • How to Create Internet E-mail Gateway Mailboxes | 1 - 13 |
| • How to Modify Mailbox Properties                | 1 - 18 |
|                                                   |        |

Introduction

## Introduction

In this chapter This chapter describes the tasks that you must complete to configure your Internet E-mail Gateway and Internet E-mail Gateway Mailbox.

#### Note

There are no gateway-level properties to configure for the Internet E-mail Gateway.

#### **Key Terms**

This table describes key terms used in this chapter.

| Term    | Description                                                                                                    |
|---------|----------------------------------------------------------------------------------------------------|
| Gateway | Gateways are software components that control the<br>transmission of messages between two parties. The gateway<br>is responsible for using the correct protocols to transfer<br>messages between the sender and receiver.                                                                       |
| SMTP    | SMTP (Simple Mail Transfer Protocol) is an application-<br>level protocol which delivers E-mail, including the<br>encoding and sending of e-mail attachments.                                                                                                    |
| POP3    | POP3 (Post Office Protocol 3) provides a way for a server<br>machine to store mail for various client machines that may<br>not always be connected to the Internet or are located behind<br>a firewall. E-mail is held in the POP server until you login<br>and retrieve it using a POP client. |
| Mailbox | A folder or set of folders used to store messages.                                                                                                    |

## Properties

### **Mailbox Properties**

### Introduction The Mailbox Properties dialog box enables you to define the properties of the mailbox. Addressing tab This diagram illustrates the Addressing tab of the Mailbox Properties dialog box. diagram **Mailbox Properties** × Addressing Gateway Delivery Rules Security Name Internet\_EMail\_Mailbox Gentran EMail Address Internet\_EMail\_Mailbox The Gentran EMail address will appear on all messages sent from the mailbox. It is also used to route incoming messages to the mailbox. ΟK Cancel Help

#### Addressing tab parts and functions

This table describes the parts of the Addressing tab of the Mailbox Properties dialog box and their functions.

| Function                                                                               |  |  |  |  |
|----------------------------------------------------------------------------------------|--|--|--|--|
| Defines the name of the mailbox.                                                       |  |  |  |  |
| Defines the Sterling Gentran:Server E-mail address for nessages sent from the mailbox. |  |  |  |  |
| Saves changes; exits dialog.                                                           |  |  |  |  |
| Closes dialog without saving changes.                                                  |  |  |  |  |
| Accesses online help.                                                                  |  |  |  |  |
|                                                                                        |  |  |  |  |

#### Gateway tab diagram

This diagram illustrates the Gateway tab of the Mailbox Properties dialog box.

| Mailbox Properties                         | × |
|--------------------------------------------|---|
| Addressing Gateway Delivery Rules Security |   |
| C This mailbox is not a gateway            |   |
| This mailbox is a gateway                  |   |
| Tune E-Mail Gateway                        |   |
|                                            |   |
| Configure                                  |   |
|                                            |   |
|                                            |   |
|                                            |   |
|                                            |   |
|                                            |   |
|                                            |   |

#### Gateway tab parts and functions

This table describes the parts of the Gateway tab of the Mailbox Properties dialog box and their functions.

| Part            | Function                                                                                                    |  |  |  |
|-----------------|----------------------------------------------------------------------------------------------------|--|--|--|
| This mailbox is | Specifies whether the mailbox is or is not a gateway.                                                                              |  |  |  |
| not a gateway   | Options are:                                                                                                    |  |  |  |
| This mailbox is | • This mailbox is not a gateway                                                                                                    |  |  |  |
| a galeway       | • This mailbox is a gateway                                                                                                    |  |  |  |
| Туре            | Specifies the type of gateway. Activated when the <b>This mailbox is a gateway</b> option is selected.                             |  |  |  |
| Configure       | Accesses the E-mail Gateway Mailbox Properties dialog to<br>enable you to configure properties for the Internet E-mail<br>gateway. |  |  |  |
| ОК              | Saves changes; exits dialog.                                                                                                    |  |  |  |
| Cancel          | Closes dialog without saving changes.                                                                                              |  |  |  |
| Help            | Accesses online help.                                                                                                    |  |  |  |

E-mail Gateway Mailbox Properties dialog box (Send properties) diagram This diagram illustrates the E-mail Gateway Mailbox Properties dialog box with the Send option selected.

| This mailbox will           Image: Second messages           Image: Second messages           Image: Second messages | Logging Level                           |
|----------------------------------------------------------------------------------------------------|-----------------------------------------|
| – Sending Properties<br>SMTP Server <u>N</u> ame:                                                                    | SMTP Server <u>P</u> ort:<br>25         |
| Recipient's e-mail address:                                                                                          | Sender's e-mail address:                |
| E-mail s <u>u</u> bject:<br>Test                                                                                     | Additional MIME Headers                 |
| – Receiving Properties<br>POP3 Server <u>N</u> ame:                                                                  | POP3 Server Eort: POP3 Poling Interval: |
| POP3 Server User ID:                                                                                                 | POP3 Server Password:                   |
| Content Type and SubContent for mes                                                                                  | ssages delivered to this mailbox: 7     |
|                                                                                                    |                                         |

E-mail Gateway Mailbox Properties dialog box (Receive properties) diagram This diagram illustrates the E-mail Gateway Mailbox Properties dialog box with the Receive option selected.

| ail Gateway Properties for InternetEM                       | ailGatewayTest                                    |
|-------------------------------------------------------------|---------------------------------------------------|
| lailbox Properties                                          |                                                   |
| This mailbox will<br>© Send messages<br>© Receive messages  | Errors Only                                       |
| -Sending Properties<br>SMTP Server <u>Name:</u><br>SKindred | SMTP Server <u>P</u> ort:<br>25                   |
| Recipient's e-mail address:<br>SKindred@stercomm.com        | Sender/s e-mail address:<br>SKindred@stercomm.com |
| Test                                                        | Additional MIME Headers                           |
| Receiving Properties<br>POP3 Server <u>N</u> ame:           | POP3 Server Port: POP3 Polling Interval:          |
| POP3 Server <u>U</u> ser ID:                                | POP3 Server Password:                             |
| Content Type and SubContent for message                     | s delivered to this mailbox:                      |
| Edit <u>R</u> ecipients                                     |                                                   |
|                                                             | OK Cancel Help                                    |

#### E-mail Gateway Mailbox Properties dialog box parts and functions

This table describes the parts of the E-mail Gateway Mailbox Properties dialog box and their functions.

| Part                 | Function                                                                                                    |
|----------------------|----------------------------------------------------------------------------------------------------|
| This mailbox<br>will | <ul> <li>Indicates whether the mailbox sends or receives messages.</li> <li>Options are:</li> <li>Send messages</li> <li>Receive messages</li> </ul>                                  |
| Logging Level        | <ul> <li>Specifies the level of logging to use when sending or receiving messages. The valid values are:</li> <li>Errors Only</li> <li>Error and Warning</li> <li>Detailed</li> </ul> |

| (Contd)<br>Part                | Function                                                                                                    |  |  |  |  |
|--------------------------------|----------------------------------------------------------------------------------------------------|--|--|--|--|
| Sending Properties             |                                                                                                    |  |  |  |  |
| SMTP Server                    | Contains the default SMTP server host name or IP address.                                                                                                    |  |  |  |  |
| Iname                          | Note<br>This box is only activated when you select "Send<br>messages."                                                                                                    |  |  |  |  |
| SMTP Server                    | Contains the port number of the default SMTP server.                                                                                                    |  |  |  |  |
| Port                           | <ul><li>Notes</li><li>The default is "25."</li></ul>                                                                                                    |  |  |  |  |
|                                | <ul> <li>This box is only activated when you select "Send<br/>messages."</li> </ul>                                                                                                    |  |  |  |  |
| Recipient's e-<br>mail address | Contains the E-mail address where outgoing messages are sent.                                                                                                    |  |  |  |  |
|                                | Note<br>This box is only activated when you select "Send<br>messages."                                                                                                    |  |  |  |  |
| Sender's e-mail<br>address     | Contains the E-mail address to be used in the "From" portion of the outgoing E-mail messages.                                                                                                    |  |  |  |  |
|                                | <b>Note</b><br>This box is only activated when you select "Send messages."                                                                                                    |  |  |  |  |
| E-mail subject                 | Contains the subject line for all E-mail messages sent via this mailbox.                                                                                                    |  |  |  |  |
|                                | Note<br>This box is only activated when you select "Send<br>messages."                                                                                                    |  |  |  |  |
| Additional<br>MIME Headers     | Accesses the Edit MIME Headers dialog box, which enables<br>you to type or select predefined additional MIME headers<br>which will be prepended to the existing MIME headers and<br>used to package and send the outgoing message. |  |  |  |  |
|                                | Note<br>This box is only activated when you select "Send<br>messages."                                                                                                    |  |  |  |  |
|                                | <b>Reference</b><br>See this URL for more information on MIME headers:                                                                                                    |  |  |  |  |
|                                | http://www.ietf.org/rfc/rfc2045.txt                                                                                                    |  |  |  |  |

| (Contd)<br>Part                                                                | Function                                                                                                    |  |  |  |  |  |
|--------------------------------------------------------------------------------|----------------------------------------------------------------------------------------------------|--|--|--|--|--|
| Receiving Properties                                                           |                                                                                                    |  |  |  |  |  |
| POP3 Server<br>Name                                                            | <ul> <li>Contains the POP3 server name.</li> <li>Notes</li> <li>This box is only activated when you select "Receive messages."</li> </ul>                                                                          |  |  |  |  |  |
|                                                                                | • If this value is not specified the default gateway setting is used.                                                                                                    |  |  |  |  |  |
| POP3 Server<br>Port                                                            | <ul> <li>Contains the port number for the POP3 server.</li> <li>Notes</li> <li>The default is "110."</li> <li>This box is only activated when you select "Receive messages."</li> </ul>                            |  |  |  |  |  |
| POP3 Polling<br>Interval                                                       | Specifies the POP3 server polling interval in seconds.<br><b>Note</b><br>This box is only activated when you select "Receive<br>messages."                                                                         |  |  |  |  |  |
| POP3 Server<br>User ID                                                         | Contains the user identifier for the POP3 server.<br><b>Note</b><br>This box is only activated when you select "Receive<br>messages" and the POP3 server setting is configured on this<br>machine.                 |  |  |  |  |  |
| POP3 Server<br>Password                                                        | Contains the password for the POP3 server.<br><b>Note</b><br>This box is only activated when you select "Receive<br>messages" and the POP3 server setting is configured on this<br>machine.                        |  |  |  |  |  |
| Content Type<br>and SubContent<br>for messages<br>delivered to this<br>mailbox | Specifies the content type and subcontent type to use when<br>delivering a message from this mailbox to the configured<br>recipients.<br>Note<br>This box is only activated when you select "Receive<br>messages." |  |  |  |  |  |
| Edit Recipients                                                                | Accesses the Edit Recipients dialog box to enable you to select recipients for messages received into this mailbox.                                                                                                |  |  |  |  |  |

| (Contd)<br>Part | Function                                   |
|-----------------|--------------------------------------------|
| ОК              | Saves changes; exits dialog box.           |
| Cancel          | Cancels unsaved changes; exits dialog box. |
| Help            | Launches the online Help system.           |

#### Delivery Rules tab diagram

This diagram illustrates the Delivery Rules tab of the Mailbox Properties dialog box.

| Mā | ilbox Prope                 | rties                    |                      |                               |                          |                           |                            | × |
|----|-----------------------------|--------------------------|----------------------|-------------------------------|--------------------------|---------------------------|----------------------------|---|
| ſ  | Addressing 🗎 (              | Gateway                  | Delivery             | Rules Sec                     | urity                    |                           |                            | _ |
|    | When Gentra<br>them with De | an:Server<br>elivery Age | Mailbox<br>nts in ac | delivers mess<br>cordance wit | ages, it o<br>h rules th | can automa<br>nat you spe | atically process<br>ecify. |   |
|    | Name                        | Direct                   | ion                  | Sender/R                      | Agen                     | t                         | New                        |   |
|    |                             |                          |                      |                               |                          |                           | Edit                       |   |
|    |                             |                          |                      |                               |                          |                           | Delete                     |   |
|    |                             |                          |                      |                               |                          |                           | Move Up                    |   |
|    |                             |                          |                      |                               |                          |                           | Move Down                  |   |
|    |                             |                          |                      |                               |                          |                           |                            |   |
|    |                             |                          |                      |                               |                          |                           |                            |   |
|    |                             |                          |                      |                               |                          |                           |                            |   |
|    |                             |                          |                      | OK                            |                          | Cancel                    | Help                       |   |

#### Delivery Rules tab parts and functions

This table describes the parts of the Delivery Rules tab of the Mailbox Properties dialog box and their functions.

| Part                 | Function                                                                                                    |
|----------------------|----------------------------------------------------------------------------------------------------|
| Name                 | Defines the name of the Delivery Rule.                                                                                   |
| Direction            | Identifies if the rule is run when sending or receiving a message.                                                       |
| Sender/<br>Recipient | Identifies the mailbox of the sender or recipient. The mail<br>address can be specified in addition to the mailbox name. |
| Agent                | Identifies the name of the delivery agent to be run.                                                                     |
| New                  | Enables you to create new Delivery Rules.                                                                                |

|              | Function                                                       |  |  |  |
|--------------|----------------------------------------------------------------|--|--|--|
| Edit         | Enables you to edit existing Delivery Rules.                   |  |  |  |
| Delete       | Enables you to delete Delivery Rules.                          |  |  |  |
| Move Up      | Noves the selected Delivery Rule up in the processing order.   |  |  |  |
| Move<br>Down | Moves the selected Delivery Rule down in the processing order. |  |  |  |
| ОК           | Saves changes; exits dialog.                                   |  |  |  |
| Cancel       | Closes dialog without saving changes.                          |  |  |  |
| Help         | Accesses online help.                                          |  |  |  |

#### Security tab diagram

This diagram illustrates the Security tab of the Mailbox Properties dialog box.

| ailbox Properties                                                                                        |                                                                        | ×                                                |
|----------------------------------------------------------------------------------------------------|------------------------------------------------------------------------|--------------------------------------------------|
| Addressing Gateway Delivery                                                                              | Rules Security                                                         |                                                  |
| You can use security to restrict<br>information. The list below show<br>mailbox, and what rights they ar | access to mailboxes that r<br>vs the users and groups th<br>e granted. | night contain sensitive<br>at have access to the |
| Everyone                                                                                                 | Fu                                                                     | II Control                                       |
| Lype of Access:                                                                                          | ×                                                                      | Add<br><u>R</u> emove                            |
|                                                                                                    | Ca                                                                     | ncel Help                                        |

#### Security tab parts and functions

This table describes the parts of the Security tab of the Mailbox Properties dialog box and their functions.

| Part        | Function                                              |  |
|-------------|-------------------------------------------------------|--|
| (User list) | Defines users and groups that have access to mailbox. |  |

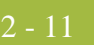

|         | Function                                                      |  |
|---------|---------------------------------------------------------------|--|
| Type of | Designates level at which a user can interact with a mailbox. |  |
| Access  | Values are:                                                   |  |
|         | Full control                                                  |  |
|         | ▶ Read                                                        |  |
|         | • Write                                                       |  |
| Add     | Enables you to grant users or groups mailbox access.          |  |
| Remove  | Enables you to remove user or group mailbox access.           |  |
| ОК      | Saves changes; exits dialog.                                  |  |
| Cancel  | Closes dialog without saving changes.                         |  |
| Help    | Accesses online help.                                         |  |

## Procedures

## **Configuration process**

#### Internet E-mail Gateway process

This table lists the stages in configuring communications for use with the Internet E-Mail Gateway.

| Stage | Description                                                                                                    |
|-------|----------------------------------------------------------------------------------------------------|
| 7     | Install the Sterling Gentran:Server Internet E-mail Gateway.                                                                                |
|       | <b>Reference</b><br>Refer to the IBM® Sterling Gentran Server® for Microsoft<br>Windows Option Pack Installation Card for more information. |
| 8     | Create the Internet E-mail Gateway Mailboxes that you intend to use.                                                                        |
|       | <b>Reference</b><br>See <i>How to Create Internet E-mail Gateway Mailboxes</i> on<br>page 1 - 13 for more information.                      |

### How to Create Internet E-mail Gateway Mailboxes

#### Introduction

You must create Internet E-mail Gateway Mailboxes for incoming and outgoing messages, if you plan to receive and send messages through this gateway.

Creating a mailbox to send messages via SMTP Use this procedure to create Internet E-Mail Gateway Mailboxes to send messages via SMTP.

| Step | Action                                                                                                    |  |
|------|----------------------------------------------------------------------------------------------------|--|
| 1    | Start the Mailbox Server Manager.                                                                                                    |  |
| 2    | Select the Mailboxes folder icon.                                                                                                    |  |
| 3    | Right-click, and select <b>Create</b> from the short-cut menu.                                                                                                    |  |
|      | <b>System Response</b><br>The system displays the Create Mailbox Wizard dialog box.                                                                                                    |  |
| 4    | Type the name and description of the mailbox you are creating and click <b>Next</b> twice.                                                                                                    |  |
|      | <b>System Response</b><br>The system displays a dialog asking whether you want to use the<br>mailbox as a gateway to another messaging system.                                                                                                    |  |
| 5    | Select Yes, use this mailbox as a gateway.                                                                                                    |  |
| 6    | Select <b>E-mail Gateway</b> from the list and click <b>Next</b> to advance the wizard.                                                                                                    |  |
|      | <b>System Response</b><br>The system displays the Create Mailbox Wizard - Summary dialog<br>box.                                                                                                    |  |
| 7    | Is the information that you entered correct?                                                                                                    |  |
|      | • If <i>yes</i> , click <b>Finish</b> and continue with the next step.                                                                                                    |  |
|      | • If <i>no</i> , click <b>Back</b> and correct the information. Then, continue with the next step.                                                                                                    |  |
|      | <b>System Response</b><br>The system displays the Mailbox Properties dialog box (Addressing tab).                                                                                                    |  |
|      | <b>Note</b><br>If you attempt to create a mailbox and the data store is missing, the<br>system generates an error message box informing you that the<br>mailbox cannot be created. Click <b>OK</b> to exit the message box and<br>click <b>Cancel</b> to exit the Create Mailbox Wizard. |  |

| (Contd)<br>Step | Action                                                                                                    |
|-----------------|----------------------------------------------------------------------------------------------------|
| 8               | Select the Gateway tab.                                                                                                    |
|                 | <b>System response</b><br>The system displays the gateway information.                                                                                                    |
| 9               | Click Configure.                                                                                                    |
|                 | <b>System response</b><br>The system displays the E-mail Gateway Mailbox Properties dialog box.                                                                                                 |
| 10              | Verify that the <b>Send message</b> option is selected in the "This mailbox will" section.                                                                                                    |
| 11              | From the <b>Logging Level</b> list, select the logging level.                                                                                                    |
| 12              | In the <b>SMTP Server Name</b> box, type the default SMTP server host name or IP address.                                                                                                    |
| 13              | In the <b>SMTP Server Port</b> box, type the port number of the SMTP server if it is not 25.                                                                                                    |
| 14              | In the <b>Recipient's E-mail address</b> box, type the E-mail address where outgoing messages are sent.                                                                                         |
| 15              | In the <b>Sender's E-mail address</b> box, type the E-mail address to be used in the "From" portion of the outgoing E-mail messages.                                                            |
| 16              | In the <b>E-mail subject</b> box, type the subject line for all E-mail messages sent via this mailbox.                                                                                          |
| 17              | Click Additional MIME Headers.                                                                                                    |
|                 | <b>System response</b><br>The system displays the Edit MIME Headers dialog box.                                                                                                    |
| 18              | If you want to type or select additional MIME headers which will be<br>prepended to the existing MIME headers and used to package and<br>send the outgoing message, do so and click <b>OK</b> . |
|                 | <b>Note</b><br>These MIME headers are prepended verbatim to the start of the<br>outgoing message before it is sent.                                                                             |
| 19              | Click <b>OK</b> to save changes and exit the E-mail Gateway Mailbox<br>Properties dialog box.                                                                                                   |

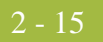

#### Creating a mailbox to receive messages via POP3

Use this procedure to create Internet E-mail Gateway Mailboxes to receive messages via POP3.

| Step | Action                                                                                                    |  |
|------|----------------------------------------------------------------------------------------------------|--|
| 1    | Start the Mailbox Server Manager.                                                                                    |  |
| 2    | Select the Mailboxes folder icon.                                                                                    |  |
| 3    | Right-click, and select <b>Create</b> from the short-cut menu.                                                       |  |
|      | <b>System Response</b><br>The system displays the Create Mailbox Wizard dialog box.                                  |  |
| 4    | Type the name and description of the mailbox you are creating and click <b>Next</b> twice.<br><b>System Response</b> |  |
|      | The system displays a dialog asking whether you want to use the mailbox as a gateway to another messaging system.    |  |
| 5    | Select Yes, use this mailbox as a gateway.                                                                           |  |
| 6    | Select <b>E-mail Gateway</b> from the list and click <b>Next</b> to advance the wizard.                              |  |
|      | <b>System Response</b><br>The system displays the Create Mailbox Wizard - Summary dialog<br>box.                     |  |
| 7    | Is the information that you entered correct?                                                                         |  |
|      | • If <i>yes</i> , click <b>Finish</b> and continue with the next step.                                               |  |
|      | • If <i>no</i> , click <b>Back</b> and correct the information. Then, continue with the next step.                   |  |
|      | <b>System Response</b><br>The system displays the Mailbox Properties dialog box (Addressing tab).                    |  |
| 8    | Select the Gateway tab.                                                                                              |  |
|      | <b>System response</b><br>The system displays the gateway information.                                               |  |
| 9    | Click Configure.                                                                                                    |  |
|      | <b>System response</b><br>The system displays the E-mail Gateway Mailbox Properties dialog<br>box.                   |  |
| 10   | Verify that the <b>Receive message</b> option is selected in the "This mailbox will" section.                        |  |

| (Contd)<br>Step | Action                                                                                                    |  |
|-----------------|----------------------------------------------------------------------------------------------------|--|
| 11              | In the <b>POP3 Server Name</b> box, type the POP3 server name.                                                                                                    |  |
| 12              | In the <b>POP3 Server Port</b> box, type the port number for the POP3 server if it is not 110.                                                                                                    |  |
| 13              | In the <b>POP3 Polling Interval</b> box, type the POP3 server polling interval in seconds.                                                                                                    |  |
| 14              | In the <b>POP3 Server User ID</b> box, type the user identifier for the POP3 server.                                                                                                    |  |
| 15              | In the <b>POP3 Server Password</b> box, type the password for the POP3 server.                                                                                                    |  |
| 16              | In the <b>Content Type</b> box, type the content type to use when delivering a message from this mailbox to its recipients.                                                                         |  |
| 17              | In the <b>SubContent Type</b> box, type the subcontent type to use when delivering a message from this mailbox to its recipients.                                                                   |  |
| 18              | Click Edit Recipients.                                                                                                    |  |
|                 | <b>System Response</b><br>The system displays the Edit Recipients dialog box.                                                                                                    |  |
| 19              | Select a recipient from the list or enter the name in the box.                                                                                                    |  |
|                 | <b>Note</b><br>You can also select a predefined distribution list.                                                                                                    |  |
|                 | <b>Reference</b><br>See the <i>IBM</i> ® <i>Sterling Gentran:Server</i> ® <i>for Microsoft Windows</i><br><i>Communications User Guide</i> for information on how to create a<br>Distribution List. |  |
|                 | <b>System Response</b><br>The system displays the Email Address dialog box.                                                                                                    |  |
| 20              | Do you want to specify an E-mail address?                                                                                                    |  |
|                 | <ul> <li>If <i>yes</i>, enter the E-mail address in the box. Click Add and then click OK.</li> </ul>                                                                                                |  |
|                 | • If <i>no</i> , click <b>Cancel</b> .                                                                                                    |  |
|                 | <b>System Response</b><br>The system returns to the Edit Recipients dialog box.                                                                                                    |  |
| 21              | Do you want to add more recipients?                                                                                                    |  |
|                 | • If yes, repeat Steps 18 through 20.                                                                                                    |  |
|                 | • If no, continue with the next step.                                                                                                    |  |

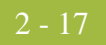

| (Contd)<br>Step | Action                                                                                                    |
|-----------------|----------------------------------------------------------------------------------------------------|
| 22              | Click <b>OK</b> to return to the E-mail Gateway Mailbox Properties dialog box and continue with the next step. |
| 23              | Click <b>OK</b> to save changes and exit the E-mail Gateway Mailbox<br>Properties dialog box.                  |
| 24              | Click <b>OK</b> to exit the Mailbox Properties dialog box.                                                     |

## **How to Modify Mailbox Properties**

- **Introduction** This section describes how to modify mailbox properties that were created using the Create Mailbox Wizard.
  - **Procedure** Use this procedure to modify mailbox properties.

| Step | Action                                                                                                    |                     |
|------|----------------------------------------------------------------------------------------------------|---------------------|
| 1    | Start the Mailbox Server Manager.                                                                                                    |                     |
| 2    | Expand the <b>Mailboxes</b> folder.                                                                                                    |                     |
| 3    | Select the mailbox for which you want to add or modify properties.                                                                                                    |                     |
| 4    | Right-click and select <b>Properties</b> from the shortcut menu.<br><b>System Response</b><br>The system displays the Mailbox Properties dialog box<br>(Addressing tab). |                     |
| 5    | Use this table to determine your next step.                                                                                                    |                     |
|      | IF you want to change the mailbox                                                                                                    | THEN click this tab |
|      | <ul> <li>name</li> <li>Sterling Gentran:Server E-<br/>mail address</li> </ul>                                                                                            | Addressing          |
|      | <ul> <li>Gateway properties</li> <li>Send or Receive configuration<br/>properties</li> </ul>                                                                             | Gateway             |
|      | delivery rules                                                                                                    | Delivery Rules      |
|      | user security permissions                                                                                                    | Security            |
| 6    | Make the appropriate modifications and then click <b>OK</b> to save changes and exit the dialog box.                                                                     |                     |

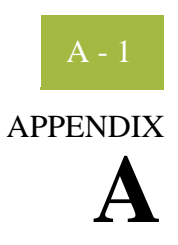

## **Internet E-mail Gateway Error Messages**

Contents

| •          | Introduction                           |
|------------|----------------------------------------|
| Internet E | -mail Gateway Error Messages A - 3     |
| •          | Internet E-mail Gateway Error Messages |
| •          | SCMailData Error Messages              |
|            |                                        |

## Overview

## Introduction

| In this appendix                          | This appendix explains Internet E-mail Gateway error messages and how to determine the action you should take when you receive an error message.                                                                                 |                                    |  |
|-------------------------------------------|----------------------------------------------------------------------------------------------------|------------------------------------|--|
| Where error messages are                  | The Internet E-mail Gateway error messages and other informational messages are noted on the Audit Log,                                                                                                    |                                    |  |
| located                                   | References                                                                                                    |                                    |  |
|                                           | <ul> <li>See "Using the Audit Notification System" in the <i>IBM</i>® <i>Sterling Gentran:Server</i>®<br/><i>for Microsoft Windows Administration Guide</i> for more information about the Audit<br/>Log.</li> </ul>             |                                    |  |
|                                           | • See the "Error Messages" appendix in the <i>IBM</i> ® <i>Sterling Gentran:Server</i> ® <i>for</i><br><i>Microsoft Windows Administration Guide</i> for more information about other Sterling<br>Gentran:Server error messages. |                                    |  |
|                                           | • See the "Error Messages" appendix in the <i>IBM</i> ® <i>Sterling Gentran:Server</i> ® <i>for RosettaNet User Guide</i> for more information on RosettaNet-specific error messages.                                            |                                    |  |
|                                           | The informational messages are dependent on the context of the program, and are intended to be self-explanatory.                                                                                                    |                                    |  |
| Error message                             | The types of error messages that Internet E-mail Gateway uses are the following:                                                                                                    |                                    |  |
| numbers                                   | • Internet E-mail Gateway occur if the error was noted by the Internet E-mail Gateway.                                                                                                    |                                    |  |
|                                           | • SCMailData occur if the error was noted by the SCMailData DLL.                                                                                                    |                                    |  |
| Source and<br>component<br>numeric values | This table lists the numeric values for the Internet E-mail Gateway message source and component values.                                                                                                    |                                    |  |
| numeric vuideb                            | Source                                                                                                    | Component                          |  |
|                                           | 16 - Internet Gateways                                                                                                    | 3 - Internet E-mail Gateway        |  |
|                                           |                                                                                                    | <ul> <li>4 - SCMailData</li> </ul> |  |

## Internet E-mail Gateway Error Messages

### **Internet E-mail Gateway Error Messages**

#### Introduction

This topic provides you with the error messages that the Internet E-mail Gateway may write to the Sterling Gentran:Server Audit Log.

#### Reference

See "Using the Audit Notification System" in the *IBM*® *Sterling Gentran:Server*® *for Microsoft Windows Administration Guide* for more information on the audit log.

#### Messages

The Internet E-mail Gateway error messages are listed below by the message number and the error message text.

| Msg ID | Message Text                                                                                                    | Explanation/Your Action                                                                                                    |
|--------|----------------------------------------------------------------------------------------------------|----------------------------------------------------------------------------------------------------|
| 16-3-2 | The outgoing message in the<br>mailbox message attachment<br>is missing or has a length of 0.<br>Internet E-mail Gateway<br>outbound processing aborted.                                                            | Explanation<br>There is no data to process.<br>Your Action<br>None.                                                                                                    |
| 16-3-3 | Memory allocation error<br>occurred. Internet E-mail<br>Gateway outbound processing<br>aborted.                                                                                                    | <ul> <li>Explanation Fatal error. Your Action Stop and start the Sterling Gentran:Server services. May also require a reboot of the PC. Reference See your Microsoft Windows documentation for more information on stopping and restarting services.</li></ul>         |
| 16-3-4 | Unable to read in the entire<br>mailbox message attachment.<br>Bytes read = [number of bytes<br>read], Bytes available =<br>[number of bytes available].<br>Internet E-mail Gateway<br>outbound processing aborted. | <ul> <li>Explanation Fatal error.</li> <li>Your Action Restart of IIS services and then have your trading partner resend the message.</li> <li>Reference See your Microsoft Windows documentation for more information on stopping and restarting services.</li> </ul> |

| (Contd)<br>Msg ID | Message Text                                                                                                    | Explanation/Your Action                                                                                                    |
|-------------------|----------------------------------------------------------------------------------------------------|----------------------------------------------------------------------------------------------------|
| 16-3-5            | Unable to send message via e-<br>mail to [destination E-mail<br>address] using SMTP server<br>[SMTP server name] at port<br>[SMTP server port number].<br>Error = [SMTP error code]. | <ul> <li>Explanation The attempt to send the E-mail message failed. </li> <li>Your Action Check the SMTP server settings for the E-mail gateway mailbox sending the message. Make sure that SMTP server is online. Reference See How to Modify Mailbox Properties on page 1 - 18 for more information on checking the server settings.</li></ul>                                                                  |
| 16-3-12           | An error occurred during<br>POP3 E-mail collection for<br>mailbox [E-mail gateway<br>mailbox name]. Error = [error<br>code].                                                         | <ul> <li>Explanation Unable to collect new E-mail messages from the POP3 server.</li> <li>Your Action <ul> <li>Check the E-mail server settings for the gateway mailbox in the mailbox configuration.</li> <li>Verify that the E-mail server is online.</li> </ul> </li> <li>Reference See How to Modify Mailbox Properties on page 1 - 18 for more information on checking the mailbox configuration.</li> </ul> |
| 16-3-14           | New POP3 E-mail message<br>collected but not delivered to<br>[E-mail gateway mailbox<br>name]. Error = [error code].                                                                 | <ul> <li>Explanation<br/>Mailbox Server Manager delivery error.</li> <li>Your Action<br/>Restart the Sterling Gentran:Server<br/>services.</li> <li>Reference<br/>See your Microsoft Windows<br/>documentation for more information on<br/>stopping and restarting services.</li> </ul>                                                                                                    |

### **SCMailData Error Messages**

**Introduction** This topic provides you with the error messages that the SCMailData program may write to the Sterling Gentran:Server Audit Log.

#### Reference

See "Using the Audit Notification System" in the *IBM*® *Sterling Gentran:Server*® *for Microsoft Windows Administration Guide* for more information on the audit log.

**Messages** The SCMailData program error messages are listed below by the message number and the error message text.

| Msg ID | Message Text                                                                                                    | Explanation/Your Action                                                                                                    |
|--------|----------------------------------------------------------------------------------------------------|----------------------------------------------------------------------------------------------------|
| 16-4-1 | Unable to add recipient<br>#[recipient] to message<br>#[mailbox message number].<br>Error = [error text]. The<br>message will not be sent from<br>[mailbox name] to its<br>recipients. | <ul> <li>Explanation Message could not be sent to final recipient due to Mailbox Server Manager error. </li> <li>Your Action Check the mailbox configuration. Reference See How to Modify Mailbox Properties on page 1 - 18 for more information on checking the mailbox configuration.</li></ul>                                                    |
| 16-4-2 | Unable to open message<br>#[mailbox message number].<br>Error = [error text]. The<br>message will not be sent from<br>[source mailbox name] to its<br>recipients.                      | Explanation<br>Message could not be sent to final recipient<br>due to Mailbox Server Manager error.<br>Your Action<br>Restart your Sterling Gentran:Server<br>services.<br>Reference<br>See the IBM® Sterling Gentran:Server®<br>for Microsoft Windows Administration<br>Guide for more information on starting<br>Sterling Gentran:Server services. |

| (Contd)<br>Msg ID | Message Text                                                                                                    | Explanation/Your Action                                                                                                    |
|-------------------|----------------------------------------------------------------------------------------------------|----------------------------------------------------------------------------------------------------|
| 16-4-3            | Unable to remove recipients<br>from message #[mailbox<br>message number]. Error =<br>[error message text]. The<br>message will not be sent from<br>[source mailbox name] to its | <b>Explanation</b><br>Message could not be sent to final recipient<br>due to Mailbox Server Manager error.                                                                                                    |
|                   |                                                                                                    | Your Action<br>Restart your Sterling Gentran:Server<br>services.                                                                                                    |
|                   |                                                                                                    | <b>Reference</b><br>See the <i>IBM</i> ® <i>Sterling Gentran:Server</i> ®<br><i>for Microsoft Windows Administration</i><br><i>Guide</i> for more information on starting<br>Sterling Gentran:Server services. |
| 16-4-4            | Unable to modify message<br>#[mailbox message number].<br>Error = [error message text].<br>The message will not be sent<br>from [source mailbox name]<br>to its recipients.     | <b>Explanation</b><br>Message could not be sent to final recipient<br>due to Mailbox Server Manager error.                                                                                                    |
|                   |                                                                                                    | <b>Your Action</b><br>Restart your Sterling Gentran:Server<br>services.                                                                                                    |
|                   |                                                                                                    | <b>Reference</b><br>See the <i>IBM</i> ® <i>Sterling Gentran:Server</i> ®<br><i>for Microsoft Windows Administration</i><br><i>Guide</i> for more information on starting<br>Sterling Gentran:Server services. |
| 16-4-5            | Unable to open mailbox<br>[mailbox name]. Error =<br>[error text].                                                                                                    | <b>Explanation</b><br>Mailbox could not be opened.                                                                                                    |
|                   |                                                                                                    | Your Action<br>Check the mailbox configuration.                                                                                                    |
|                   |                                                                                                    | <b>Reference</b><br>See <i>How to Modify Mailbox Properties</i> on<br>page 1 - 18 for more information on<br>checking the mailbox configuration.                                                               |
| 16-4-8            | Unable to open or create and<br>open the intermediate<br>mailbox [mailbox name].                                                                                                | <b>Explanation</b><br>Mailbox could not be opened.                                                                                                    |
|                   |                                                                                                    | Your Action<br>Check the mailbox configuration.                                                                                                    |
|                   |                                                                                                    | <b>Reference</b><br>See <i>How to Modify Mailbox Properties</i> on<br>page 1 - 18 for more information on<br>checking the mailbox configuration.                                                               |

| (Contd)<br>Msg ID | Message Text                                                                                                    | Explanation/Your Action                                                                                                    |
|-------------------|----------------------------------------------------------------------------------------------------|----------------------------------------------------------------------------------------------------|
| 16-4-10           | Unable to open [mailbox<br>name] mailbox.                                                                                                    | <b>Explanation</b><br>Mailbox could not be opened.                                                                                               |
|                   |                                                                                                    | Your Action<br>Check the mailbox configuration.                                                                                                  |
|                   |                                                                                                    | <b>Reference</b><br>See <i>How to Modify Mailbox Properties</i> on<br>page 1 - 18 for more information on<br>checking the mailbox configuration. |
| 16-4-12           | Sterling Gentran:Server<br>mailbox service logon failed.<br>Mercury ID/password<br>problem. User needs to check<br>Mercury service<br>configuration. | <b>Explanation</b><br>Sterling Gentran:Server Mailbox service ID<br>or password problem.                                                         |
|                   |                                                                                                    | Your Action<br>Check the configuration of the ID and<br>password on the Sterling Gentran:Server<br>Mailbox service.                              |
|                   |                                                                                                    | <b>Reference</b><br>See your Microsoft Windows<br>documentation for more information on<br>reconfiguring services.                               |
| 16-4-13           | Sterling Gentran:Server<br>mailbox service is not<br>running.                                                                                        | <b>Explanation</b><br>The Sterling Gentran:Server Mailbox<br>service is not running.                                                             |
|                   |                                                                                                    | <b>Your Action</b><br>Restart the Mailbox service.                                                                                               |
|                   |                                                                                                    | <b>Reference</b><br>See your Microsoft Windows<br>documentation for more information.                                                            |
| 16-4-14           | Unable to open intermediate<br>mailbox and destination<br>mailbox [mailbox name].<br>Error = [error code].                                           | <b>Explanation</b><br>Mailbox could not be opened.                                                                                               |
|                   |                                                                                                    | Your Action<br>Check the mailbox configuration.                                                                                                  |
|                   |                                                                                                    | <b>Reference</b><br>See <i>How to Modify Mailbox Properties</i> on<br>page 1 - 18 for more information on<br>checking the mailbox configuration. |

| (Contd)<br>Msg ID | Message Text                                                                                            | Explanation/Your Action                                                                                                    |
|-------------------|----------------------------------------------------------------------------------------------------|----------------------------------------------------------------------------------------------------|
| 16-4-17           | MessCreate failed when<br>creating new mailbox<br>message for incoming data.<br>Error = [error text].   | ExplanationUnable to create new Mercury mailboxmessage.Your ActionRestart the Sterling Gentran:Serverservices. You may need to call support.ReferenceSee the IBM® Sterling Gentran:Server®for Microsoft Windows AdministrationGuide for more information on startingSterling Gentran:Server services.                                                 |
| 16-4-18           | AddRecipient failed when<br>adding a recipient for the new<br>mailbox message. Error =<br>[error text]. | ExplanationUnable to create new Mercury mailboxmessage.Your ActionRestart the Sterling Gentran:Serverservices. You may need to call support.ReferenceSee the IBM® Sterling Gentran:Server®for Microsoft Windows AdministrationGuide for more information on startingSterling Gentran:Server services.                                                 |
| 16-4-19           | MessSend failed to send the<br>new mailbox message to<br>[mailbox name]. Error =<br>[error text]        | <ul> <li>Explanation Unable to create new Mercury mailbox message.</li> <li>Your Action Restart the Sterling Gentran:Server services. You may need to call support.</li> <li>Reference See the IBM® Sterling Gentran:Server® for Microsoft Windows Administration Guide for more information on starting Sterling Gentran:Server services.</li> </ul> |

| (Contd)<br>Msg ID | Message Text                                                                                                   | Explanation/Your Action                                                                                                    |
|-------------------|----------------------------------------------------------------------------------------------------|----------------------------------------------------------------------------------------------------|
| 16-4-20           | [mailbox name] failed. Error<br>= [error text]                                                                 | Explanation<br>General error message for debugging<br>purposes.<br>Your Action<br>None.                                                                                                    |
| 16-4-22           | CreateMailAttachment failed<br>to attach the message data to<br>the new mail message. Error<br>= [error text]. | ExplanationUnable to create new Mercury mailboxmessage attachment.Your ActionRestart the Sterling Gentran:Serverservices. You may need to call support.ReferenceSee the IBM® Sterling Gentran:Server®for Microsoft Windows AdministrationGuide for more information on startingSterling Gentran:Server services. |

A - 9

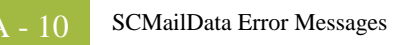

# Ν

## Notices

This information was developed for products and services offered in the U.S.A.

IBM may not offer the products, services, or features discussed in this document in other countries. Consult your local IBM representative for information on the products and services currently available in your area. Any reference to an IBM product, program, or service is not intended to state or imply that only that IBM product, program, or service may be used. Any functionally equivalent product, program, or service that does not infringe any IBM intellectual property right may be used instead. However, it is the user's responsibility to evaluate and verify the operation of any non-IBM product, program, or service.

IBM may have patents or pending patent applications covering subject matter described in this document. The furnishing of this document does not grant you any license to these patents. You can send license inquiries, in writing, to:

IBM Director of Licensing

**IBM** Corporation

North Castle Drive

Armonk, NY 10504-1785

U.S.A.

For license inquiries regarding double-byte character set (DBCS) information, contact the IBM Intellectual

Property Department in your country or send inquiries, in writing, to:

Intellectual Property Licensing

Legal and Intellectual Property Law

IBM Japan Ltd.

1623-14, Shimotsuruma, Yamato-shi

Kanagawa 242-8502 Japan

The following paragraph does not apply to the United Kingdom or any other country where such provisions are inconsistent with local law: INTERNATIONAL BUSINESS MACHINES CORPORATION PROVIDES THIS PUBLICATION "AS IS" WITHOUT WARRANTY OF ANY KIND, EITHER EXPRESS OR IMPLIED, INCLUDING, BUT NOT LIMITED TO, THE IMPLIED WARRANTIES OF NON-INFRINGEMENT, MERCHANTABILITY OR FITNESS FOR A PARTICULAR PURPOSE. Some states do not allow disclaimer of express or implied warranties in certain transactions, therefore, this statement may not apply to you.

This information could include technical inaccuracies or typographical errors. Changes are periodically made to the information herein; these changes will be incorporated in new editions of the publication. IBM may make improvements and/or changes in the product(s) and/or the program(s) described in this publication at any time without notice.

Any references in this information to non-IBM Web sites are provided for convenience only and do not in any manner serve as an endorsement of those Web sites. The materials at those Web sites are not part of the materials for this IBM product and use of those Web sites is at your own risk.

IBM may use or distribute any of the information you supply in any way it believes appropriate without incurring any obligation to you.

Licensees of this program who wish to have information about it for the purpose of enabling: (i) the exchange of information between independently created programs and other programs (including this one) and (ii) the mutual use of the information which has been exchanged, should contact:

**IBM** Corporation

J46A/G4

555 Bailey Avenue

San Jose, CA\_95141-1003

U.S.A.

Such information may be available, subject to appropriate terms and conditions, including in some cases, payment of a fee.

The licensed program described in this document and all licensed material available for it are provided by IBM under terms of the IBM Customer Agreement, IBM International Program License Agreement or any equivalent agreement between us.

Any performance data contained herein was determined in a controlled environment. Therefore, the results obtained in other operating environments may vary significantly. Some measurements may have been made on development-level systems and there is no guarantee that these measurements will be the same on generally available systems. Furthermore, some measurements may have been estimated through extrapolation. Actual results may vary. Users of this document should verify the applicable data for their specific environment.

Information concerning non-IBM products was obtained from the suppliers of those products, their published announcements or other publicly available sources. IBM has not tested those products and cannot confirm the accuracy of performance, compatibility or any other claims related to non-IBM products. Questions on the capabilities of non-IBM products should be addressed to the suppliers of those products.

All statements regarding IBM's future direction or intent are subject to change or withdrawal without notice, and represent goals and objectives only.

This information is for planning purposes only. The information herein is subject to change before the products described become available. This information contains examples of data and reports used in daily business operations. To illustrate them as completely as possible, the examples include the names of individuals, companies, brands, and products. All of these names are ficticious and any similarity to the names and addresses used by an actual business enterprise is entirely coincidental.

#### COPYRIGHT LICENSE:

This information contains sample application programs in source language, which illustrate programming techniques on various operating platforms. You may copy, modify, and distribute these sample programs in any form without payment to IBM, for the purposes of developing, using, marketing or distributing application programs conforming to the application programming interface for the operating platform for which the sample programs are written. These examples have not been thoroughly tested under all conditions. IBM, therefore, cannot guarantee or imply reliability, serviceability, or function of these programs. The sample programs are provided "AS IS", without warranty of any kind. IBM shall not be liable for any damages arising out of your use of the sample programs.

Each copy or any portion of these sample programs or any derivative work, must include a copyright notice as follows:

© IBM 2011. Portions of this code are derived from IBM Corp. Sample Programs. © Copyright IBM Corp. 2011.

If you are viewing this information softcopy, the photographs and color illustrations may not appear.

#### **Trademarks** IBM, the IBM logo, and ibm.com are trademarks or registered trademarks of International Business Machines Corp., registered in many jurisdictions worldwide. Other product and service names might be trademarks of IBM or other companies. A current list of IBM trademarks is available on the Web at "<u>Copyright and trademark information</u>" at www.ibm.com/legal/copytrade.shtml.

Adobe, the Adobe logo, PostScript, and the PostScript logo are either registered trademarks or trademarks of Adobe Systems Incorporated in the United States, and/or other countries.

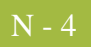

IT Infrastructure Library is a registered trademark of the Central Computer and Telecommunications Agency which is now part of the Office of Government Commerce.

Intel, Intel Iogo, Intel Inside, Intel Inside Iogo, Intel Centrino, Intel Centrino Iogo, Celeron, Intel Xeon, Intel SpeedStep, Itanium, and Pentium are trademarks or registered trademarks of Intel Corporation or its subsidiaries in the United States and other countries.

Linux is a registered trademark of Linus Torvalds in the United States, other countries, or both.

Microsoft, Windows, Windows NT, and the Windows logo are trademarks of Microsoft Corporation in the United States, other countries, or both.

ITIL is a registered trademark, and a registered community trademark of the Office of Government Commerce, and is registered in the U.S. Patent and Trademark Office.

UNIX is a registered trademark of The Open Group in the United States and other countries.

Java and all Java-based trademarks and logos are trademarks or registered trademarks of Oracle and/or its affiliates.

Cell Broadband Engine is a trademark of Sony Computer Entertainment, Inc. in the United States, other countries, or both and is used under license therefrom.

Linear Tape-Open, LTO, the LTO Logo, Ultrium and the Ultrium Logo are trademarks of HP, IBM Corp. and Quantum in the U.S. and other countries.

Connect Control Center®, Connect:Direct®, Connect:Enterprise, Gentran®, Gentran:Basic®, Gentran:Control®, Gentran:Director®, Gentran:Plus®, Gentran:Realtime®, Gentran:Server®, Gentran:Viewpoint®, Sterling Commerce<sup>™</sup>, Sterling Information Broker®, and Sterling Integrator® are trademarks or registered trademarks of Sterling Commerce, Inc., an IBM Company.

Other company, product, and service names may be trademarks or service marks of others.